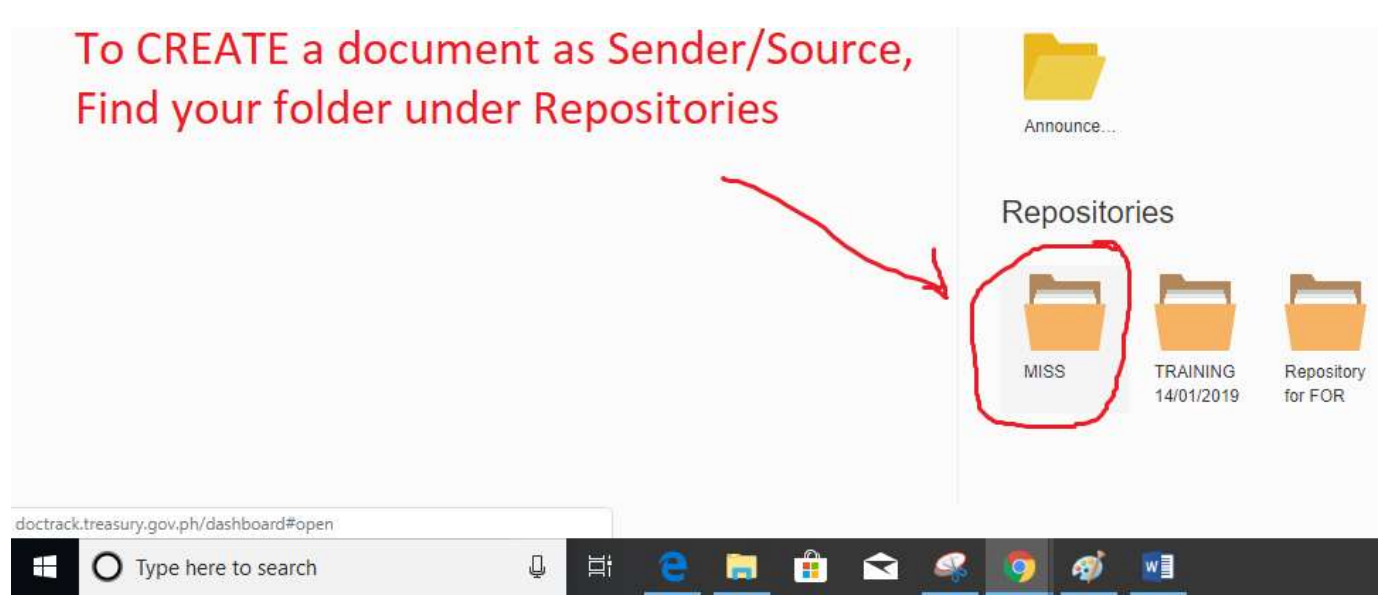

Once you have successfully logged in, you can see the folders you are authorized to view.

To create a document as the sender/source/originator, find your folder under Repositories.

Click Repository of your Service first, you will find your Division's folder there.

1

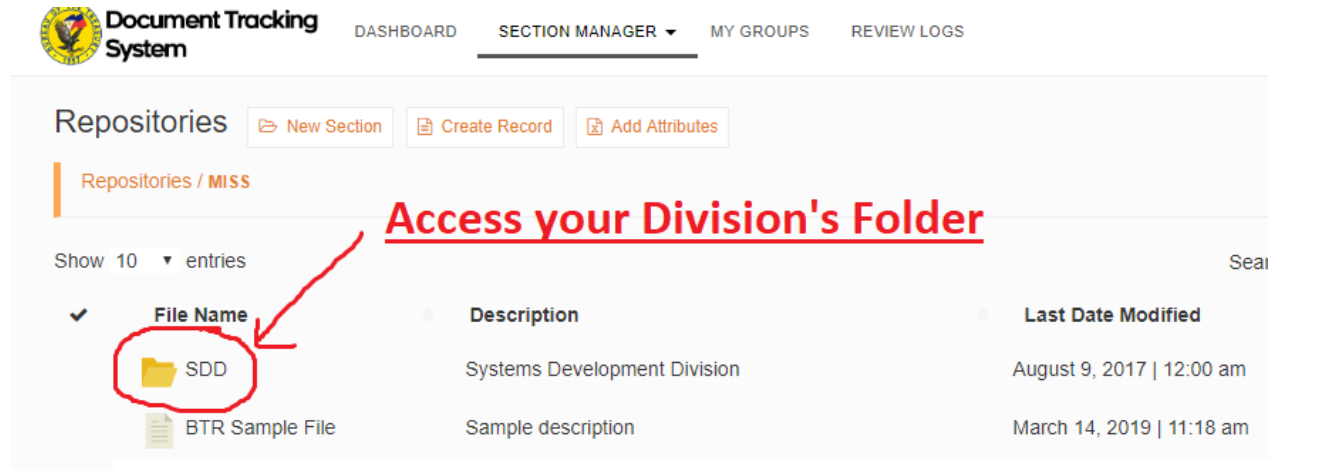

You can only access your own Division's folder and some files from your Service, but not other divisions in your own Service or other Services.

Click your Division's folder in the repositories.

## You may also create new Folders/"Sections"

| Onl | ly i | inside | your | own | Divis | ion's | Repositories |  |
|-----|------|--------|------|-----|-------|-------|--------------|--|
|     |      |        |      |     |       |       |              |  |

|                           | ection 📄 Create Record 👻 | Add Attributes      |                     |                   |                |  |
|---------------------------|--------------------------|---------------------|---------------------|-------------------|----------------|--|
| Repositories / MISS / SDD |                          |                     |                     |                   |                |  |
| Show 10 • entries         | 3                        |                     |                     |                   |                |  |
| File Name                 | 5                        |                     |                     |                   |                |  |
| Outgoing SDD              | )                        | 1                   |                     |                   |                |  |
| Test Section              |                          | Document Tr         | acking              | DASHBOARD         |                |  |
|                           |                          | System              |                     |                   |                |  |
|                           |                          | Repositories        | > New Section       | Create New Record | Add Attributes |  |
|                           |                          | Repositories / MISS | / SDD / Outgoing SF | D                 |                |  |
|                           |                          |                     |                     |                   |                |  |
|                           |                          |                     |                     |                   |                |  |

You may proceed to create new Documents/Records in your new Folders/Sections Within your Division's Folder/Section.

You cannot create a Document nor Folder outside your Division's Repository